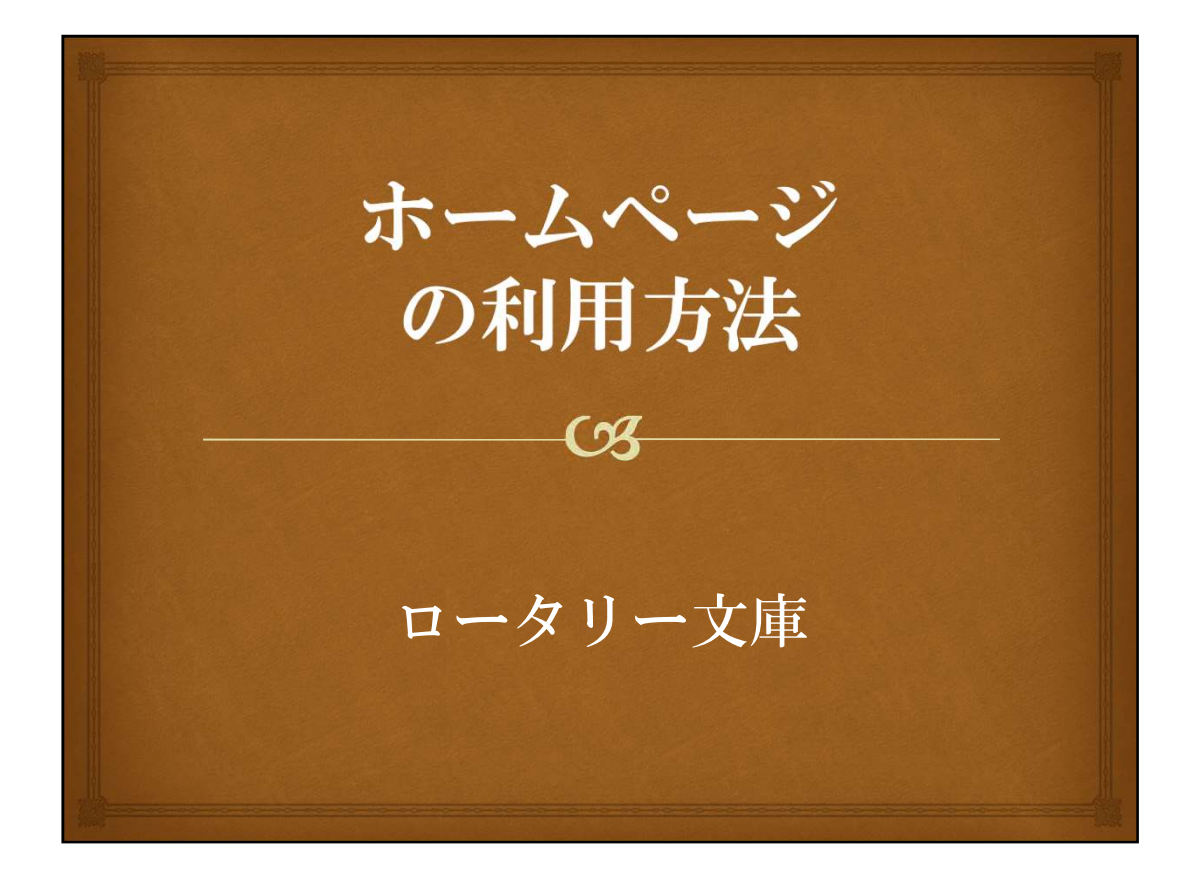

ロータリー文庫HPは1999年2月に公開され、2011年に検索方法等のリニュー アルを経て、2018年に絞り込み検索機能を追加しました。 また検索結果の表示件数が20件から100件に増え、資料が探しやすくなりました。

アクセス数は年々増加し、月約15,000~20,000件です。HPで閲覧できるデジタ ル化資料は、ホームページ(HP)・データーベース(DB)上の資料(文献)約 15,000点の内、約30%となっております。

ホームページの利用方法について説明致します。 なお、新しい「絞り込み検索」方法については、11~12ページをご覧ください。

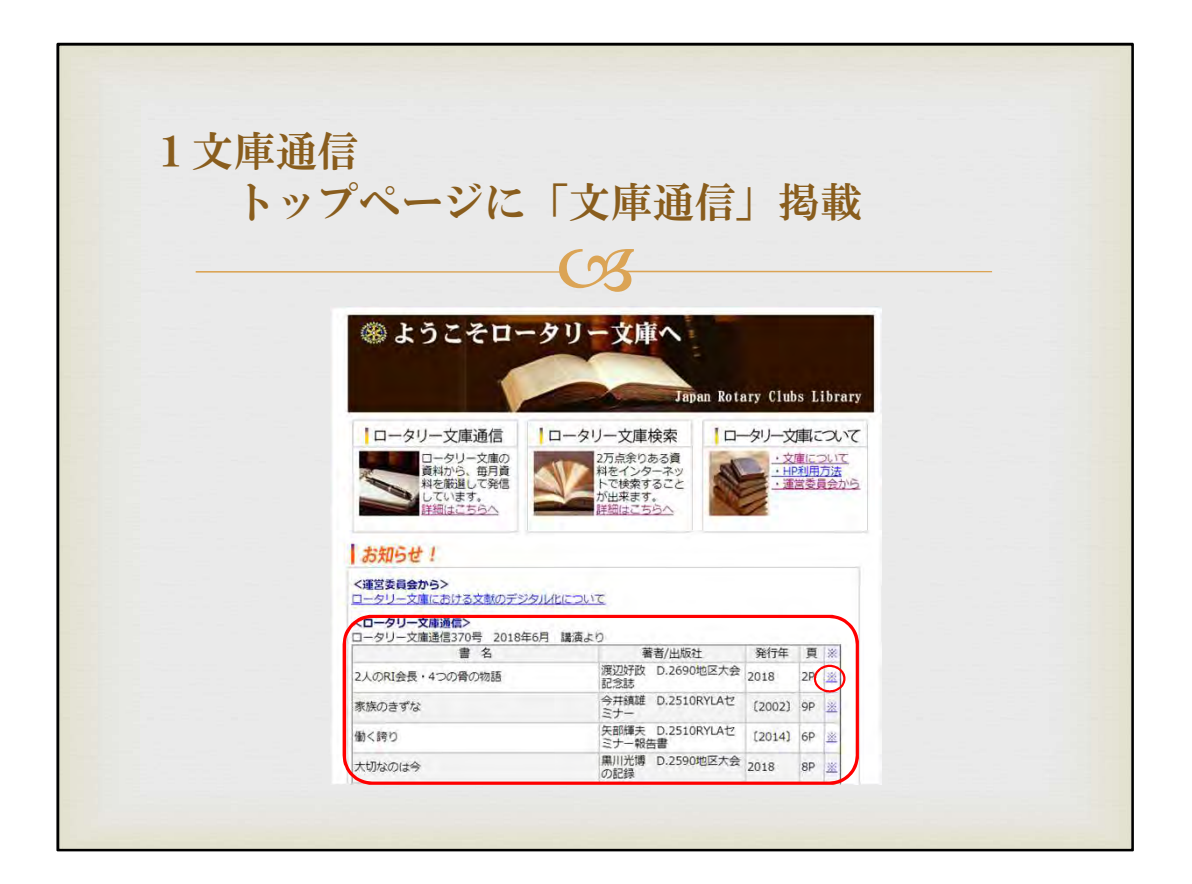

まずトップページには、文庫通信最新号を掲載しています。 厳選して資料をご紹介しておりますので、是非ご覧下さい。 画面右端の※印から、デジタル化資料をご覧になれます。

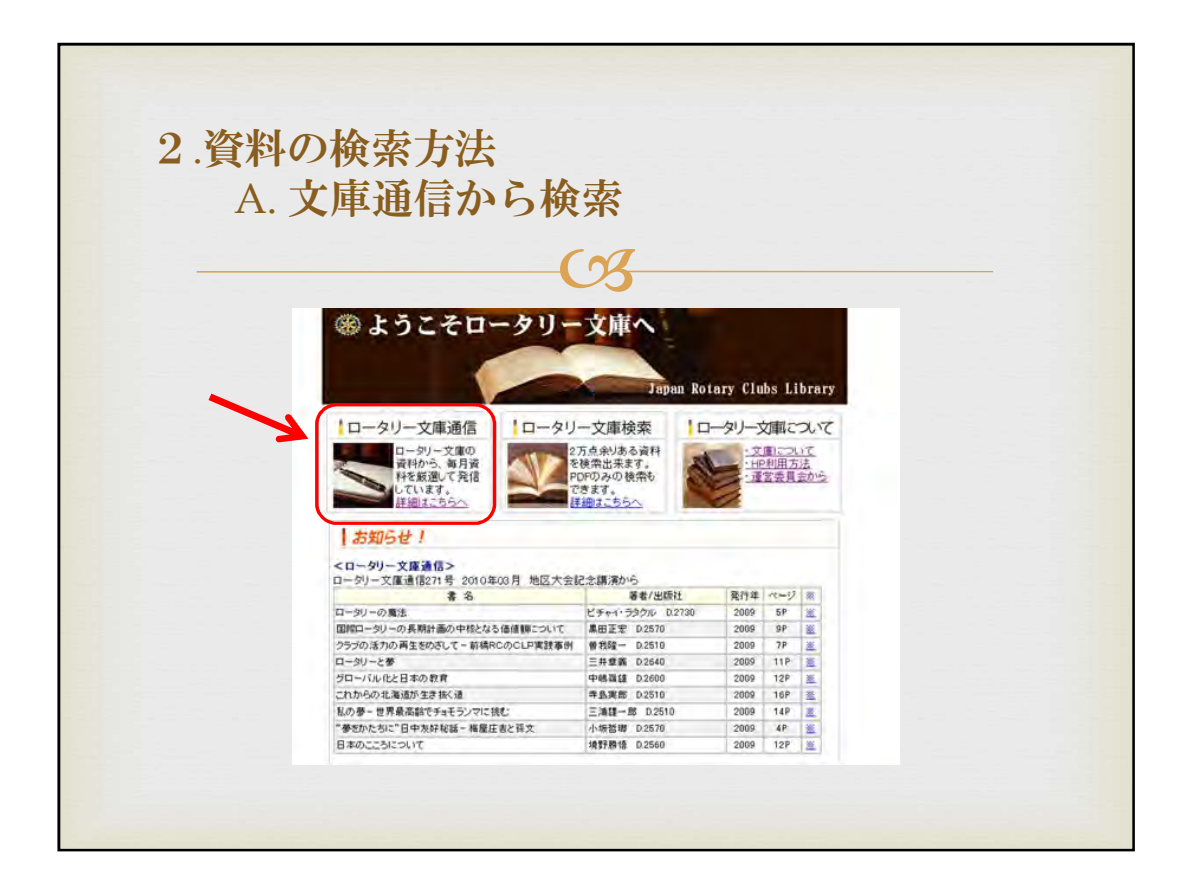

2.資料の検索方法

A. 文庫通信から検索

次に資料の検索方法について説明致します。

厳選された文庫通信の資料から検索することが出来ます。 トップページから「ロータリー文庫通信」をクリックして下さい。

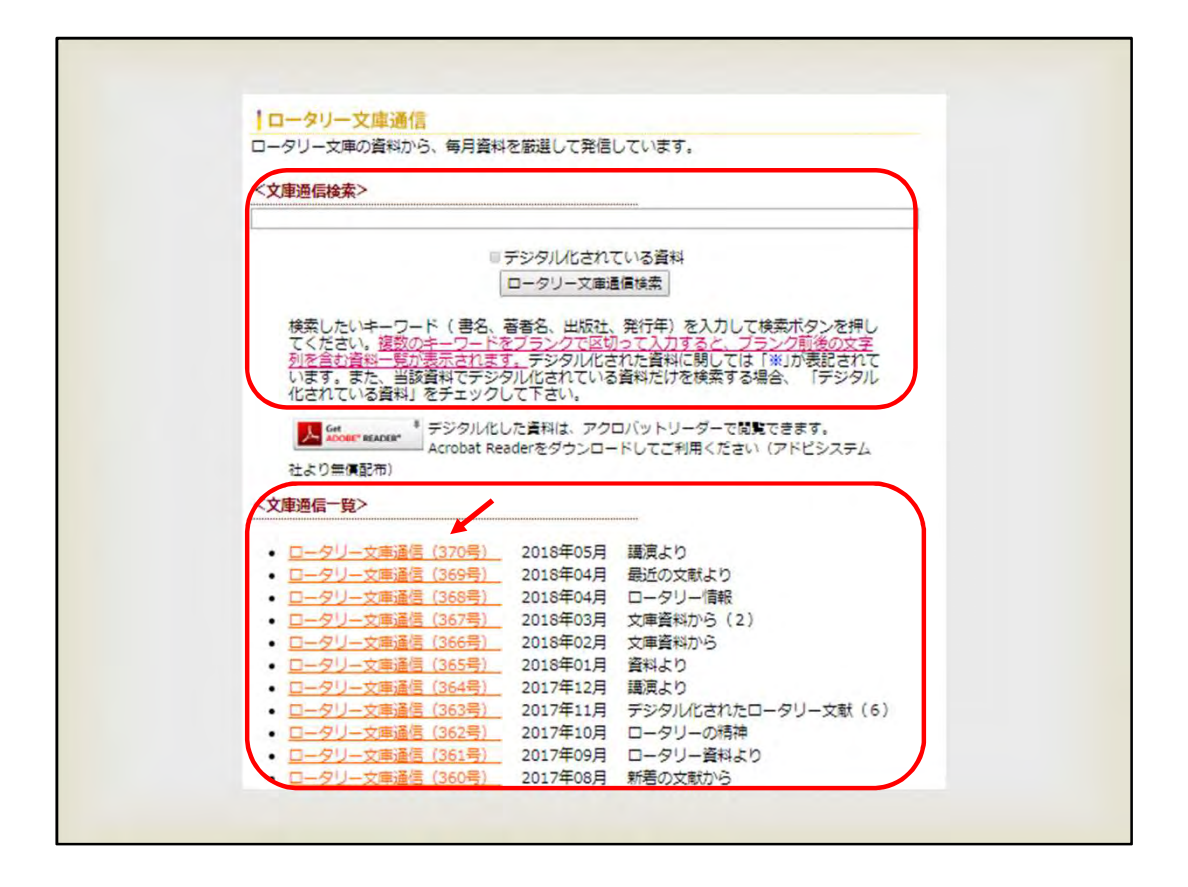

すると、キーワードで探す「文庫通信検索」と、「文庫通信一覧」が表示されます。

「文庫通信検索」については次のページで詳しく説明致します。

「文庫通信一覧」は、現在から、過去124号まで掲載されています。 各号をクリックすると、その号で紹介している資料名が表示されます。 デジタル化済みの資料は、右端の※印からご覧頂けます。

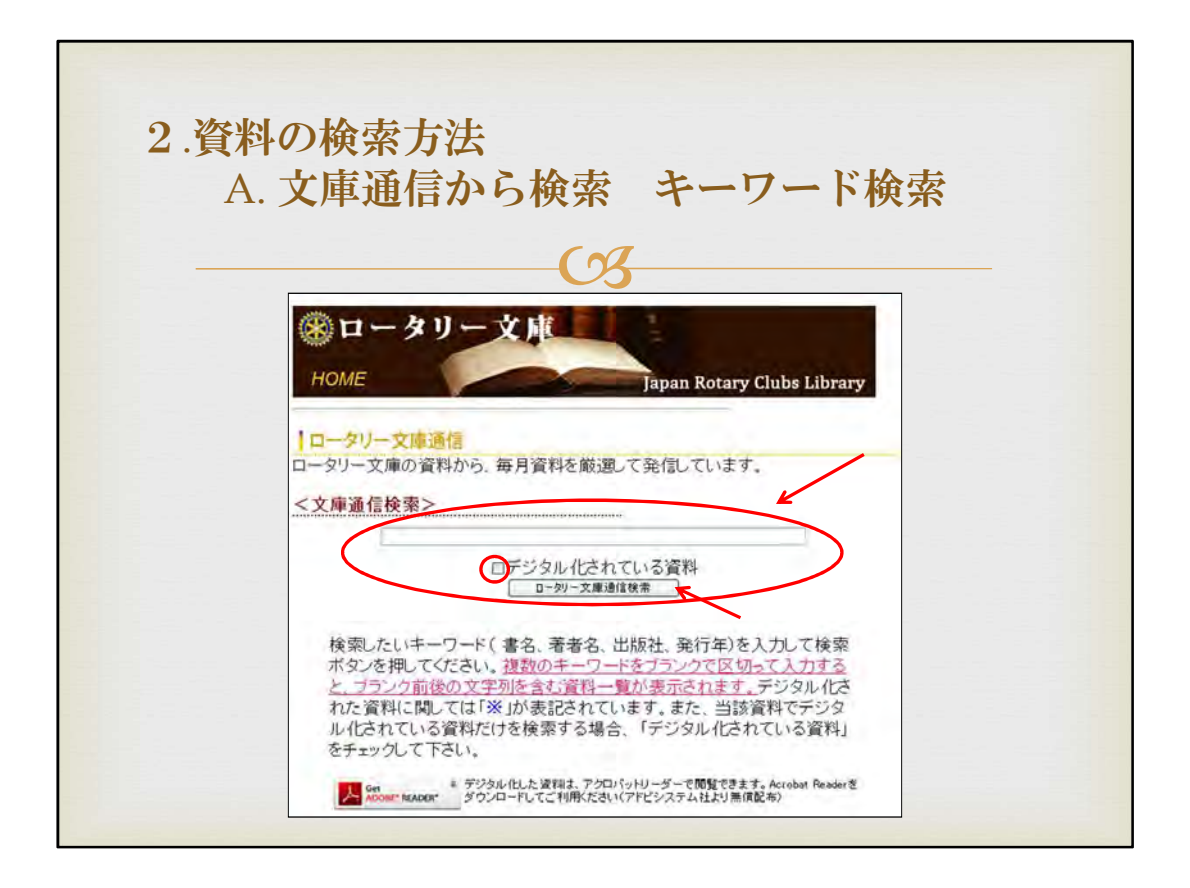

次に文庫通信の中からキーワードで検索する方法を説明致します。

画面のキーワード欄に検索したいキーワードをいれ、「ロータリー文庫通信検索」をクリックします。

またキーワード欄にキーワードを入れ、□「デジタル化されている資料」をチェ ック☑し、「ロータリー文庫通信検索」をクリックすると、デジタル化資料だけを 容易に検索できます。

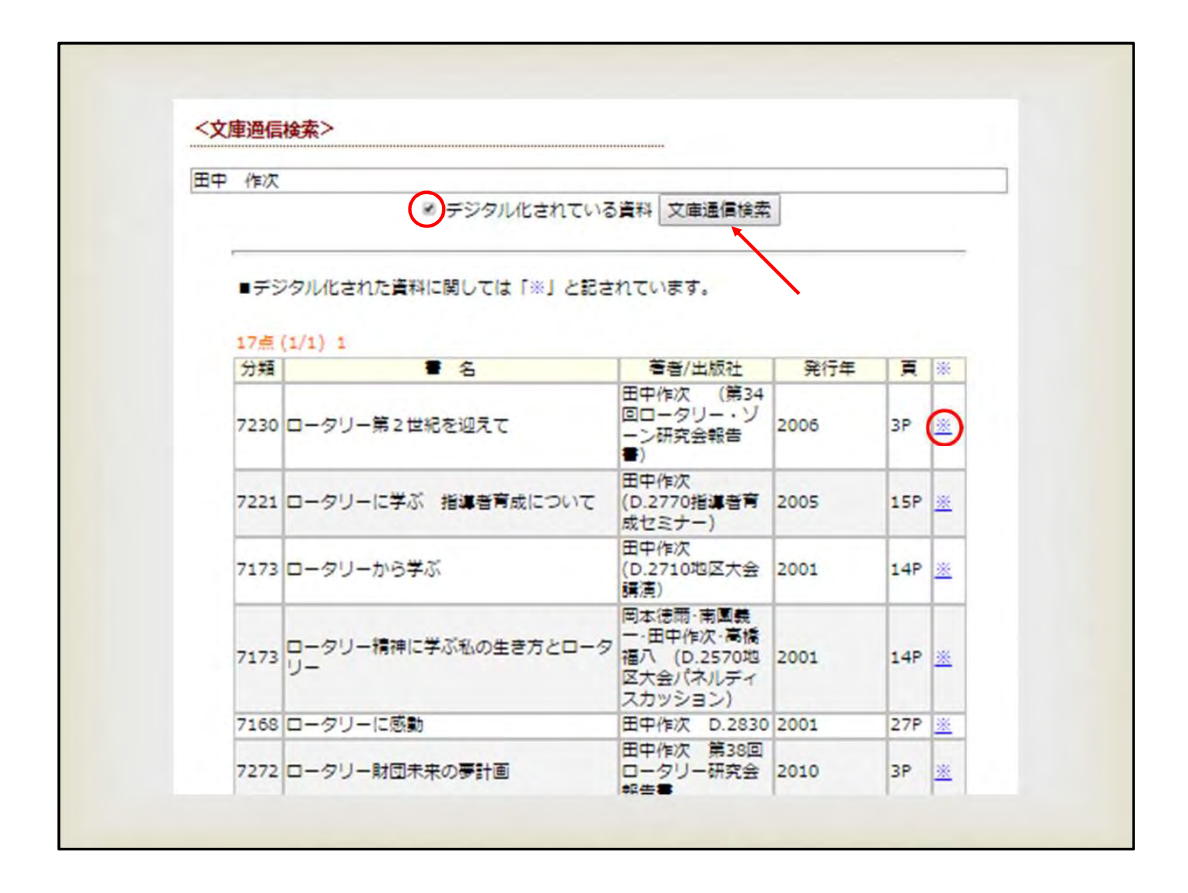

例えば、キーワード欄に「田中作次」と入れ、□「デジタル化されている資料」を チェック☑し、「ロータリー文庫通信検索」をクリックすると、17点の資料が表示 されます。

田中作次元RI会長の資料は、20点の内17点がデジタル化されています。 右端の※印からデジタル化資料をご覧頂けます。

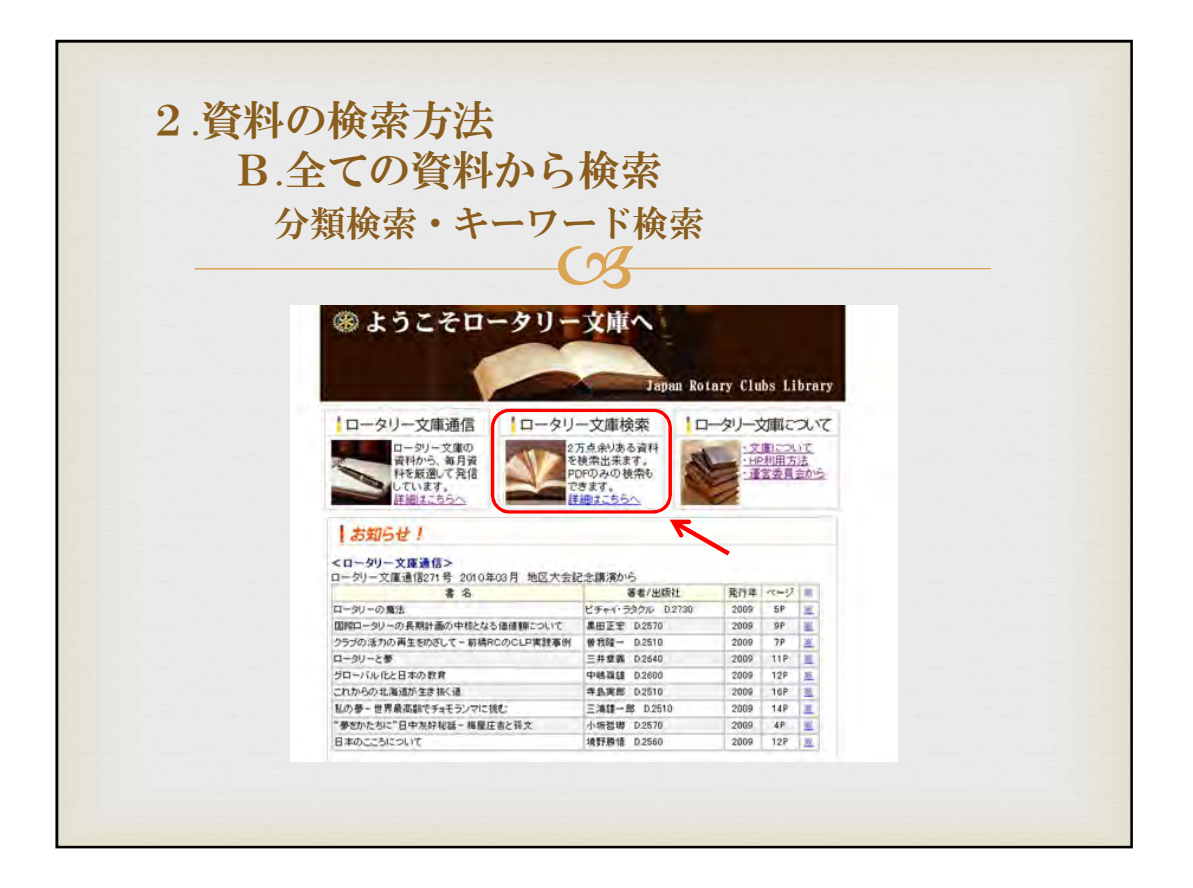

| B.全(の資料から検索 分類検索・キー・ノート検索 | 2.貝科の快糸力法   |              |
|---------------------------|-------------|--------------|
|                           | B.全ての資料から検索 | 分類検索・キーリート検索 |

全てのデータベース資料からの検索は「ロータリー文庫検索」をクリックしま す。

「ロータリー文庫検索」には「分類検索」と「キーワード検索」があります。

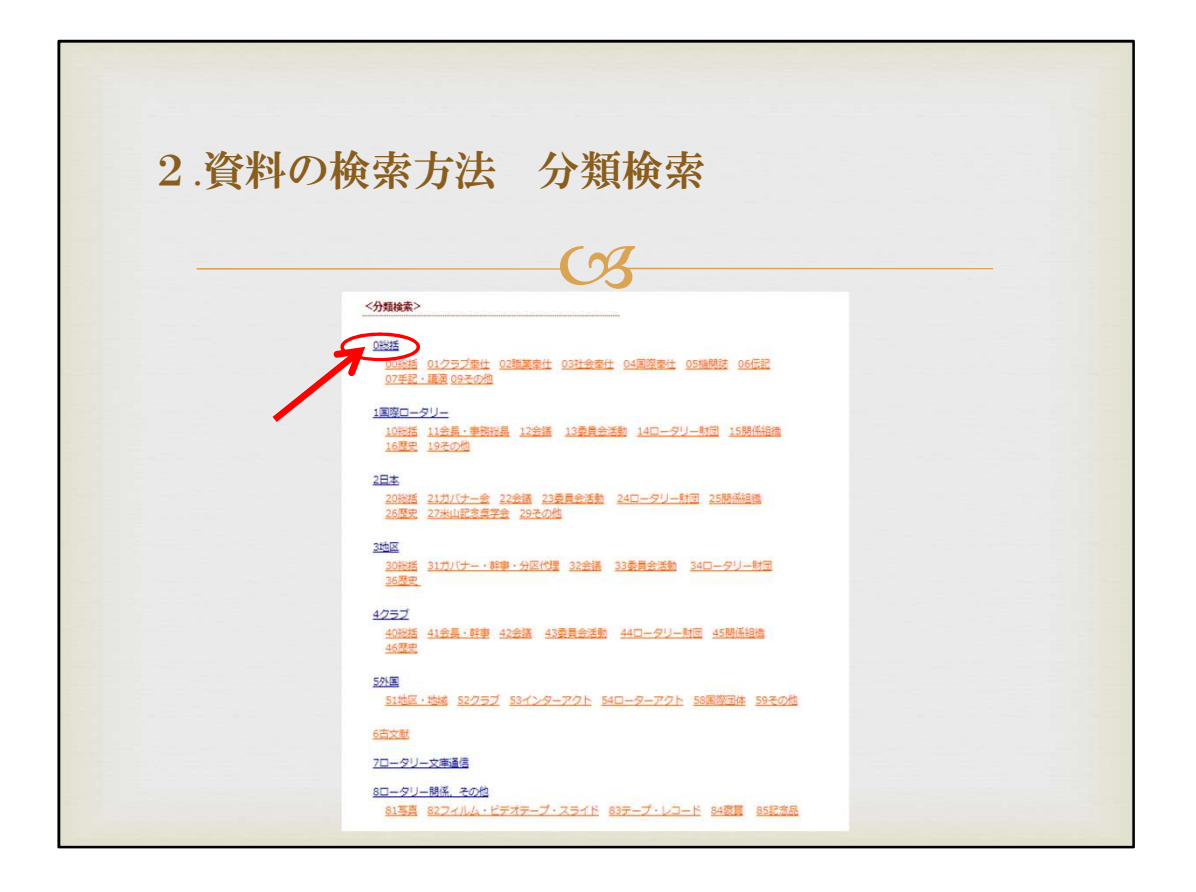

こちらは「分類検索」の画面です。

「分類検索」では 0総括 1国際ロータリー 2日本 3地区 4クラブ 5外国 6古文献 7ロータリー文庫通信 8ロータリー関係その他 以上8つに大分類 されています。

こちらの画面は「中分類」となっております。

矢印の「大分類」をクリックすると、「小分類」が表示されます。 例えば、大分類の「O総括」をクリックしてください。

| 0     | 総括      |                                    |                     |        |      |       |
|-------|---------|------------------------------------|---------------------|--------|------|-------|
| 00    | 総括      |                                    |                     |        |      |       |
| 00.0  |         |                                    |                     |        |      |       |
| 00.1  | 信報      | 0.総括                               |                     |        |      |       |
| 00.10 | 総括      | ■デジタル化された資料は「※」及び次ページ(<br>されます。    | の「雷号.pdf」のり:        | ンクをクリッ | クすると | :表    |
| 00.11 | 定款・細則   | 0時語 02職業奉仕                         |                     |        |      | 173   |
| 00.12 | 手続要覧    | = 5                                | 著番/出版社              | 举行年    | ×-   | 1     |
| 00.13 | ロータリー間答 |                                    | • R.L               | 1994   | 2    | +     |
| 00.2  | 事務総員書組  | あなたは"奉仕こそがわがつとめ"を読みました<br>か?       | - R. I.             | 1973   | -    | t     |
| 00.3  | R1-2-3  | あなたは"奉仕こそがわがつとめ"を読みました<br>が?       | - R.I.              | 1975   |      | Ť     |
| 00.4  | 戰黨分類    | あなたは"奉仕こそがわがつとめ"を読みました<br>か?       | - R. I.             | 1977   |      | T     |
| 00.7  | 文献・用語   | 或る職業奉仕の事例                          | - D. 273            | 1979   | 40P  | Ť     |
| 00.9  |         | 今こそ <b>紙業率</b> 任                   | - D. 2710           | 1994   | 29P  |       |
| ~     |         | 美しい衣紙に美しい心を一岐単ロータリークラ<br>ブ四つのテスト活動 | - 岐肁R, C.           | 1969   | 28P  |       |
| 01    | 257季任   | 美しい衣柱に美しい心を 四つのテスト解説               | - 岐章R, C.           | 1978   | 23P  | Ť     |
|       |         | お>ロータリアン (職業奉仕とは)                  | - 金沢北R.C.           | 1975   | 84P  | 100   |
| 02    | 職業奉仕    | 企業行動のあり方                           | 佐藤千壽 D.<br>2770     | 1996   | 69P  | - har |
| 03    | 社会奉仕    | 企業の社会的責任                           | 佐藤千壽 D.<br>2590     | 1996   | 26P  | -     |
| 03.0  | 総括      | 合理化時代と概葉事件                         | 西村祥三 関西ロ<br>ータリー研究会 | 1983   | 24P  | -     |
| -     |         | 国際職業連絡グループ                         | - R. I.             | 1992   |      | T     |
|       |         | サービス思想の意味するもの                      | 塚本義隆 -              | 1972   | 66P  |       |
|       |         | 軍業に対する学生の程度                        | - R.I.              | 1971   | -    |       |

すると、画面のように「小分類」が表示されます。

小分類項目をクリックすると、該当する分類の資料名が表示されます。

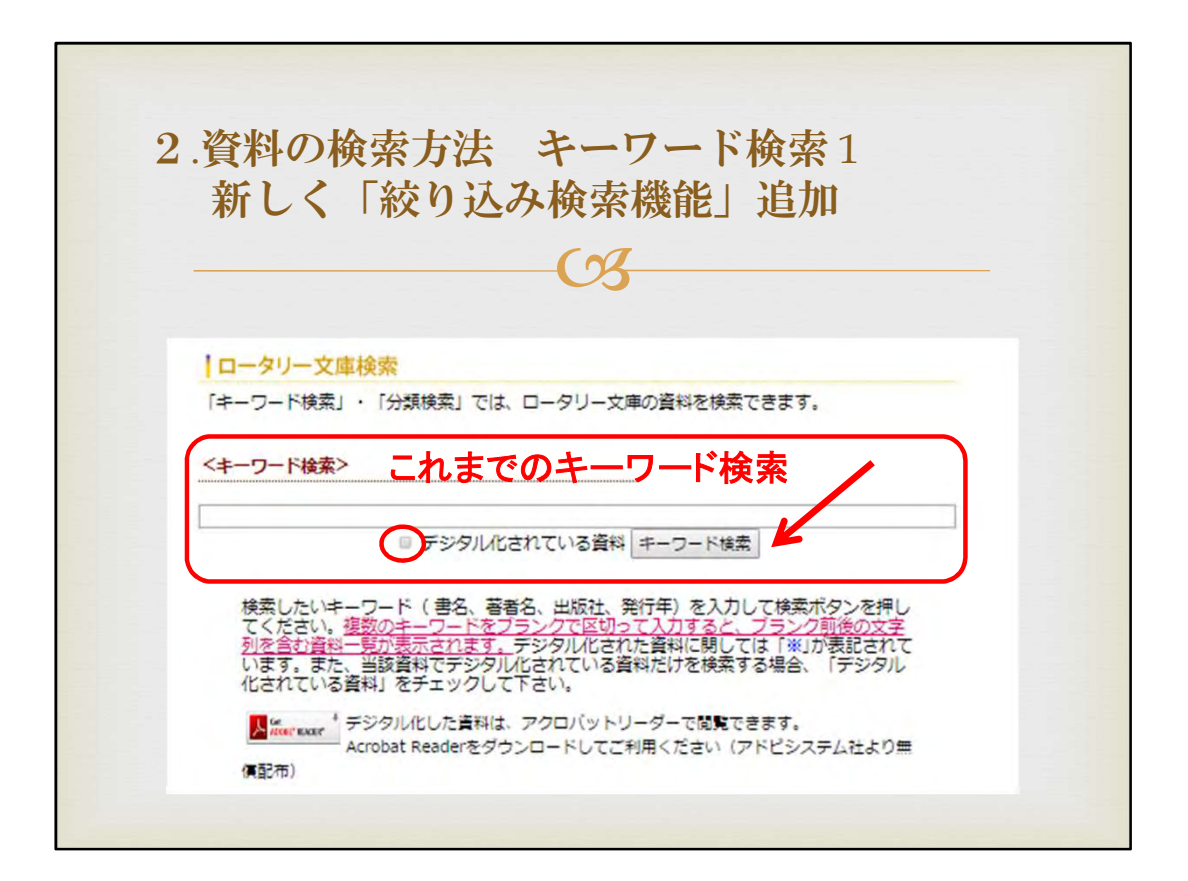

次に全ての資料からの「キーワード検索」について説明を致します。

こちらはこれまでの検索方法の画面がですが、

「キーワード」を入れ、「キーワード検索」ボタンをクリックと、該当する資料が表示されます。

あわせて「ロデジタル化されている資料」にチェック☑をいれると、PDF化されている資料のみが表示されました。

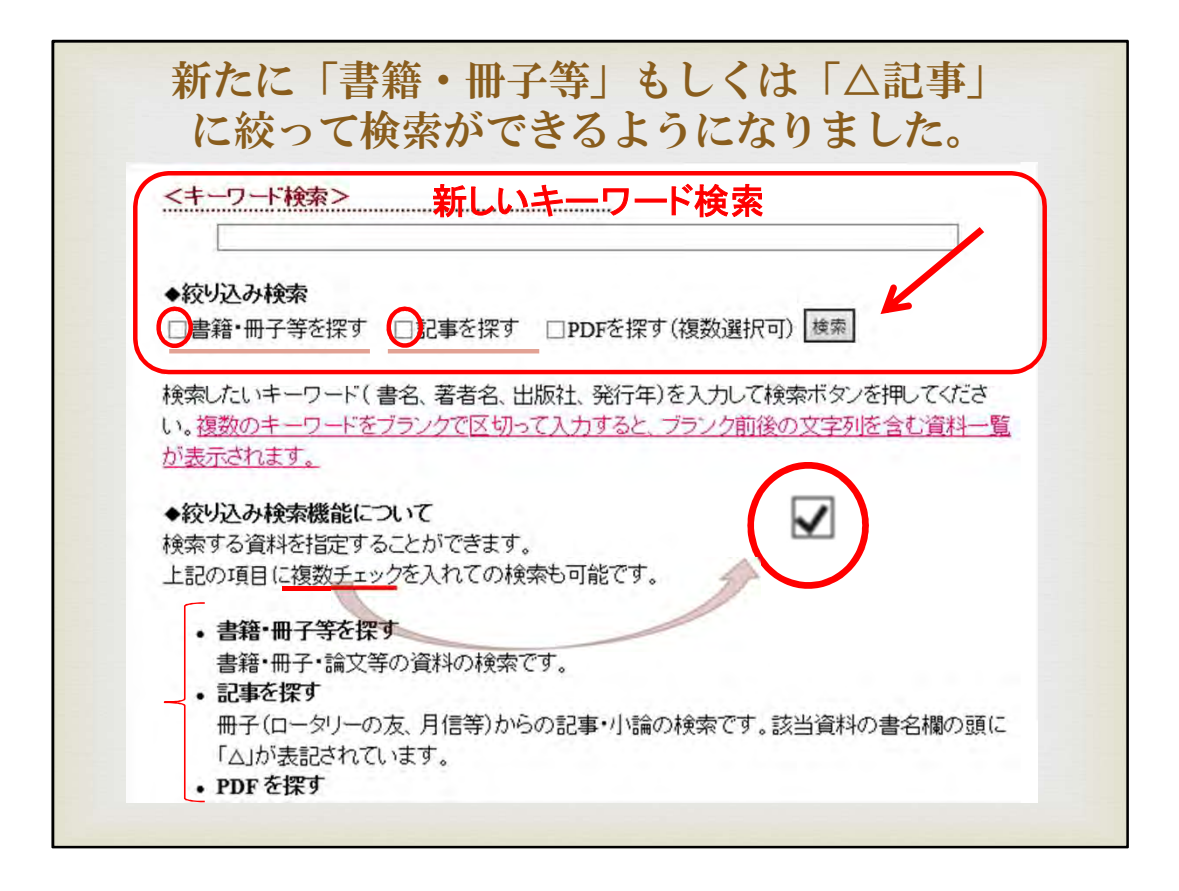

こちらは新しい「キーワード検索」の画面です。

全頁の通り、基本的な検索方法に変わりありませんが、絞り込み検索機能を 追加しました。

具体的には、□「冊子・書籍等」、もしくは□「△記事」に絞って検索ができるようになり、資料が探し易くなりました。 また絞り込み検索は複数選択も可能です。

|                                                                                                    | 例えば、佐藤千壽氏の<br>PDF化されている                                                                                                    | ▶「書籍・ <del> </del><br>る資料を探                                                      | 冊子等」<br>す場合                                                                                                    | で、                                     | •              |
|----------------------------------------------------------------------------------------------------|----------------------------------------------------------------------------------------------------|----------------------------------------------------------------------------------|----------------------------------------------------------------------------------------------------|----------------------------------------|----------------|
|                                                                                                    | 新しいキー                                                                                                    | -ワード検索                                                                           |                                                                                                    |                                        |                |
| <‡                                                                                                    | -ワード検索>                                                                                                    | à                                                                                |                                                                                                    |                                        |                |
|                                                                                                    |                                                                                                    |                                                                                  |                                                                                                    |                                        |                |
|                                                                                                    | 佐藤千壽                                                                                                    |                                                                                  |                                                                                                    |                                        |                |
|                                                                                                    | 皆藉・冊子寺を採り □記事を採り ☑PI                                                                                                    | )Fを採り(複数選択                                                                       | 回) 検索                                                                                                    |                                        |                |
| <ul> <li>●デジ</li> <li>35点(</li> <li>分類</li> </ul>                                                                                  | 「<br>「 タル化された資料に関しては「※」と記されて<br>1/1)1<br>書名                                                                                                | DFを採す(複数選択<br>こいます。<br>著者/出版社                                                    | 回) <u>検索</u>                                                                                                    | 百                                      |                |
| <ul> <li>ジューデジ</li> <li>35点(<br/>分類)</li> </ul>                                                                                    | <ul> <li>         「お書を探す □記事を探す ○PI         「タル化された資料に関しては「※」と記されて         </li> <li></li></ul>                                            | DFを探す(複数選択<br>こいます。<br>著者/出版社                                                    | <ul> <li>可) 検索</li> <li>発行年</li> <li>1000</li> </ul>                                                            | 頁                                      | )              |
| <ul> <li>●デジ</li> <li>35点(<br/>分類)</li> <li>00.7</li> </ul>                                                                        | 「 著籍・冊子等を探 ダ □記事を探 ダ ● PI<br>「タル化された資料に関しては「※」と記されて (1/1)1<br>書名<br>ロータリー文献飜訳物語(D.2580月信より<br>抜枠)                                          | DFを探す(複数選択<br>Cいます。<br>著者/出版社<br>佐藤千壽-                                           | <ul> <li>可) 検索</li> <li>発行年</li> <li>1993</li> </ul>                                                            | 頁<br>[8P]                              | ***            |
| <ul> <li>デジ</li> <li>5点(</li> <li>分類</li> <li>00.7</li> <li>02</li> </ul>                                                          | 「 著 都・冊 子 等 を 探 ダ □ 記 事 を 探 ダ ( ) ア I<br>ジ タ ル 化 さ れ た 資 料 に 関 し て は 「 ※ 」 と 記 さ れ て<br>の し 2 580 月 信 よ り<br>抜 枠 )<br>企 業 行 動 の あ り 方      | DFを探す(複数選択<br>こいます。<br>著者/出版社<br>佐藤千壽-<br>佐藤千壽D. 2770                            | <ul> <li>•]) 検索</li> <li>発行年</li> <li>1993</li> <li>1996</li> </ul>                                             | 頁<br>〔8P〕<br>69P                       | )<br>**<br>**  |
| <ul> <li>デジ</li> <li>35点(<br/>分類)</li> <li>00.7</li> <li>02</li> <li>02</li> <li>02</li> </ul>                                     | 雪精・冊子寺を探す □記事を探す ○PI<br>タル化された資料に関しては「※」と記されて<br>1/1)1<br>書名<br>ロータリー文献飜訳物語(D.2580月信より<br>抜枠)<br>企業行動のあり方<br>企業の社会的責任                      | DFを探す(複数選択<br>こいます。<br>著者/出版社<br>佐藤千壽-<br>佐藤千壽D. 2770<br>佐藤千壽D. 2590             | <ul> <li>•]) 検索</li> <li>• 発行年</li> <li>1993</li> <li>1996</li> <li>1996</li> </ul>                             | 頁<br>[SP]<br>69P<br>26P                | )<br>** ** *** |
| <ul> <li>デジ</li> <li>35点(</li> <li>分類</li> <li>00.7</li> <li>02</li> <li>02</li> <li>02</li> <li>02</li> </ul>                     | 「 著籍・冊子等を探 ダ □記事を探 ダ ビア に な 、 、 、 、 、 、 、 、 、 、 、 、 、 、 、 、 、 、                                                                            | DFを探す(複数選択<br>こいます。<br>著者/出版社<br>佐藤千壽-<br>佐藤千壽D.2770<br>佐藤千壽D.2590<br>佐藤千壽高岡R.C. | <ul> <li>•]) 検索</li> <li>• 発行年</li> <li>1993</li> <li>1996</li> <li>1996</li> <li>1998</li> </ul>               | 頁<br>[8P]<br>69P<br>26P<br>102P        | * ** ***       |
| <ul> <li>デジ</li> <li>35点(<br/>分類)</li> <li>00.7</li> <li>02</li> <li>02</li> <li>02</li> <li>02</li> <li>02</li> <li>07</li> </ul> | 「おお・冊子寺を探す □記事を探す ○PI 「タル化された資料に関しては「※」と記されて (1/1)1   書名   ロータリー文献録訳物語(D.2580月信より   抜枠)   企業行動のあり方   企業の社会的責任   ロータリーの職業奉仕とは   ロータリーと禁欲の倫理 | DFを探す(複数選択) こいます。 著者/出版社 佐藤千壽- 佐藤千壽D. 2770 佐藤千壽D. 2590 佐藤千壽高岡R.C. 佐藤千壽大分R.C.     | <ul> <li>•]) 検索</li> <li>• 発行年</li> <li>1993</li> <li>1996</li> <li>1996</li> <li>1998</li> <li>1991</li> </ul> | 頁<br>[8P]<br>69P<br>26P<br>102P<br>59P | * ** *****     |

2.資料の検索方法

B.全ての資料から検索 キーワード検索の改善

新しい「キーワード検索」方法2

例えば、検索キーワードに「佐藤千壽」と入れて、「検索」ボタンをクリックすると、95件表示されます。

さらに、□「PDFを探す」にチェック☑を入れ、「検索」ボタンをクリックすると、76 件表示されます。

ここまで、はこれまでの方法と同じです。

さらに続けて、□「書籍・冊子等を探す」にチェック☑を入れ、「検索」ボタンをク リックすると、35点表示されます。

ちなみに、ロ「PDFを探す」にチェック図を入れ、ロ「記事を探す」にもチェック図 を入れて「検索」ボタンをクリックすると、6点表示されます。

絞り込み検索は複数選択することも可能で、「冊子・書籍等」もしくは「△記事」 に絞って、その中でさらにPDF化資料を指定して検索できるようになりました。

| <‡                                                                                                    | ーワード検索>                                                                                                    |                                                                           |                                                                |                                               |        |
|----------------------------------------------------------------------------------------------------|----------------------------------------------------------------------------------------------------|---------------------------------------------------------------------------|----------------------------------------------------------------|-----------------------------------------------|--------|
|                                                                                                    |                                                                                                    |                                                                           |                                                                |                                               |        |
|                                                                                                    |                                                                                                    |                                                                           |                                                                |                                               |        |
|                                                                                                    | 佐藤千素                                                                                                    |                                                                           |                                                                | _                                             |        |
|                                                                                                    | 127.138° 1 107                                                                                                    |                                                                           |                                                                |                                               |        |
| ◆紋                                                                                                    | り込み検索                                                                                                    |                                                                           |                                                                |                                               |        |
| <b>₽</b> ₫                                                                                                    | 諸・冊子等を探す □記事を探す ☑PI                                                                                                    | )Fを探す(複数選択                                                                | <b>可)</b> 検索                                                   |                                               |        |
| - I                                                                                                    |                                                                                                    |                                                                           |                                                                |                                               |        |
|                                                                                                    |                                                                                                    |                                                                           |                                                                |                                               |        |
|                                                                                                    |                                                                                                    |                                                                           |                                                                |                                               |        |
|                                                                                                    |                                                                                                    | NV P                                                                      |                                                                |                                               | _      |
| デジ                                                                                                    | タル化された資料に関しては「※」と記されて                                                                                                    | Civitat. <b>%</b> E                                                       | 「をクリック                                                         | して                                            |        |
| デジ                                                                                                    | タル化された資料に関しては「※」と記されて                                                                                                    | ています。 ※日                                                                  | 「をクリック<br>デジタル化                                                | して<br>資料へ                                     | •      |
| ■デジ<br>35点(                                                                                                    | タル化された資料に関しては「※」と記されて<br>い)1                                                                                                 | ています。 ※E                                                                  | 「「をクリック<br>デジタル化                                               | して<br>資料へ                                     | •      |
| ■デジ<br>35点(<br>分類                                                                                                    | タル化された資料に関しては「※」と記されて<br>1/1)1<br>書名                                                                                         | Civます。 ※F<br>著者/出版社                                                       | 印をクリック<br>デジタル化<br><sub>発行年</sub>                              | して<br>資料へ<br>頁                                | *      |
| ■デジ<br>35点 (<br>分類<br>00.7                                                                                                 | タル化された資料に関しては「※」と記されて<br>1/1)1<br><b>書名</b><br>ロータリー文献飜訳物語(D.2580月信より<br>抜枠)                                                 | Cいます。 ※F<br>著者/出版社<br>佐藤千壽-                                               | Pをクリック<br>デジタル化<br>発行年<br>1993                                 | して<br>資料へ<br>〔 <sup>8P〕</sup>                 | *      |
| ■デジ<br>35点(<br>分類<br>00.7<br>02                                                                                            | タル化された資料に関しては「※」と記されて<br>1/1)1<br><b>書名</b><br>ロータリー文献録訳物語(D.2580月信より<br>抜枠)<br>企業行動のあり方                                     | Cいます。<br>著者/出版社<br>佐藤千壽-<br>佐藤千壽D. 2770                                   | Pをクリック<br>デジタル化<br>発行年<br>1993<br>1996                         | して<br>資料へ<br>頁<br>(SP)<br>693                 | * *    |
| ■デジ<br>35点(<br>分類<br>00.7<br>02<br>02                                                                                      | タル化された資料に関しては「※」と記されて<br>1/1)1<br><b>書名</b><br>ロータリー文献飜訳物語(D.2580月信より<br>抜枠)<br>企業行動のあり方<br>企業の社会的責任                         | Cいます。<br>著者/出版社<br>佐藤千壽-<br>佐藤千壽D. 2770<br>佐藤千壽D. 2590                    | Pをクリック<br>デジタル化<br>発行年<br>1993<br>1996<br>1996                 | して<br>資料へ<br>[8P]<br>699<br>26P               | * *    |
| ■デジ<br>35点(<br>分類<br>00.7<br>02<br>02<br>02<br>02                                                                          | タル化された資料に関しては「※」と記されて<br>1/1)1<br>書名<br>ロータリー文献飜訳物語(D.2580月信より<br>抜枠)<br>企業行動のあり方<br>企業の社会的責任<br>ロータリーの職業奉仕とは                | ています。 ※ 「<br>著者/出版社<br>佐藤千壽-<br>佐藤千壽D. 2770<br>佐藤千壽D. 2590<br>佐藤千壽高岡R. C. | Pをクリック<br>デジタル化<br>発行年<br>1993<br>1996<br>1996<br>1988         | して<br>資料<br>[§P]<br>699<br>26P<br>102P        | * * *  |
| <ul> <li>デジ</li> <li>35点(</li> <li>分類</li> <li>00.7</li> <li>02</li> <li>02</li> <li>02</li> <li>02</li> <li>07</li> </ul> | タル化された資料に関しては「※」と記されて<br>1/1)1<br>書名<br>ロータリー文献飜訳物語(D.2580月信より<br>抜枠)<br>企業行動のあり方<br>企業の社会的責任<br>ロータリーの職業奉仕とは<br>ロータリーと禁欲の倫理 | ています。 著者/出版社 佐藤千壽- 佐藤千壽D. 2770 佐藤千壽D. 2590 佐藤千壽高岡R. C. 佐藤千壽大分R. C.        | Pをクリック<br>デジタル化<br>発行年<br>1993<br>1996<br>1996<br>1988<br>1991 | して<br>資料<br>(SP)<br>699<br>26P<br>102P<br>59P | ****** |

表示のとおり、佐藤千壽氏の資料で見てみましょう。 「書籍・冊子等」に該当する資料で、PDF化されている資料は35点。 画面右側の※印はデジタル化された資料を表します。

注意点:

例えば佐藤千壽氏のお名前を「佐藤千寿」という漢字で検索をかけてみると、 資料は19点表示され、内17点がデジタル化済み資料となります。 データベースは資料(本)の題名、著者名等に準じております。

短めのキーワードを使って検索をかけると、検索項目は多く表示されます。 例えば、佐藤千壽氏のお名前も「佐藤千」としてキーワード検索をすると、資料 は115点表示されます。内デジタル化済み資料は94点です。

画面の「ロータリーの職業奉仕とは」の右端の※印をクリックすると次の画面 が表示されます。

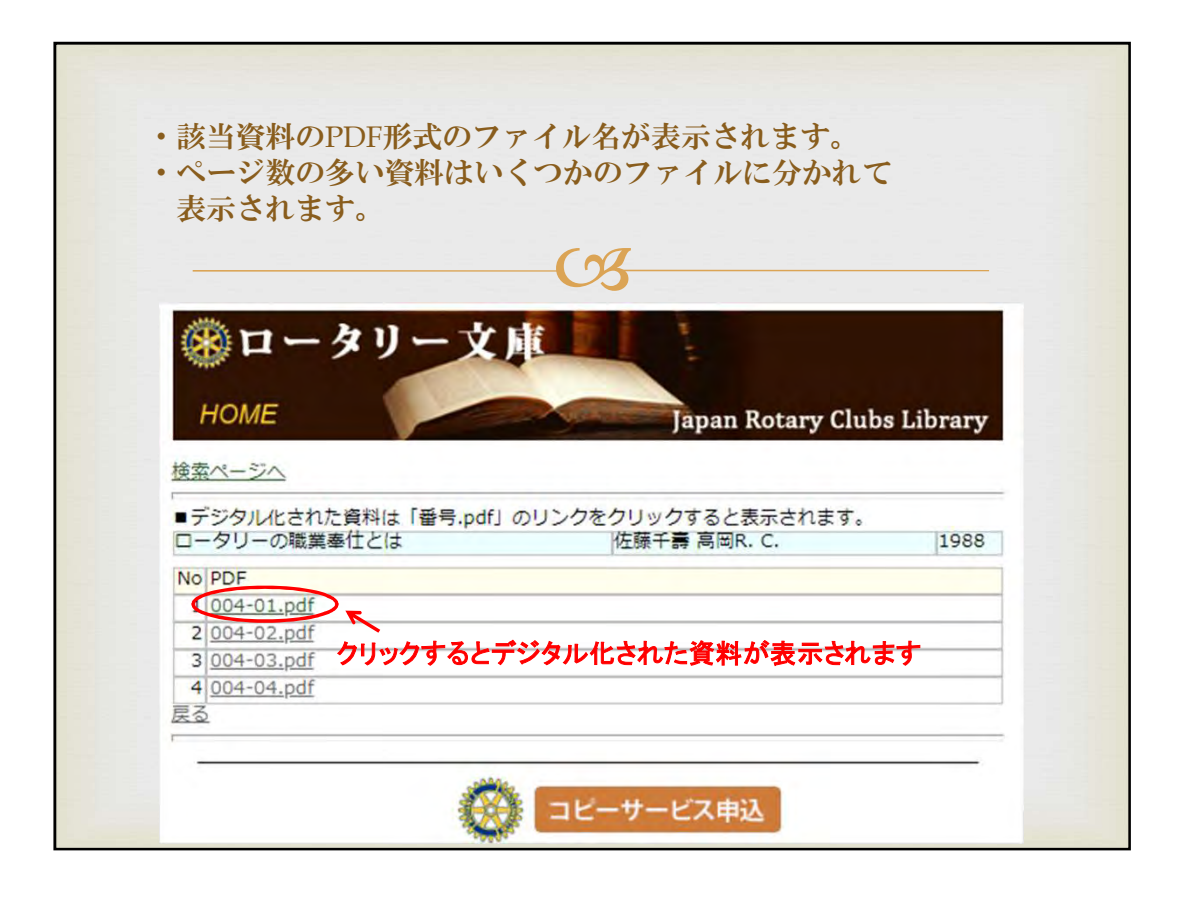

 ・該当資料のPDF形式のファイル名が表示されます。
 ・ページ数の多い資料はいくつかのファイルに分かれて 表示されます。
 ===================================

画面上、赤丸で囲った部分をクリックするとデジタル化された資料が表示されます。

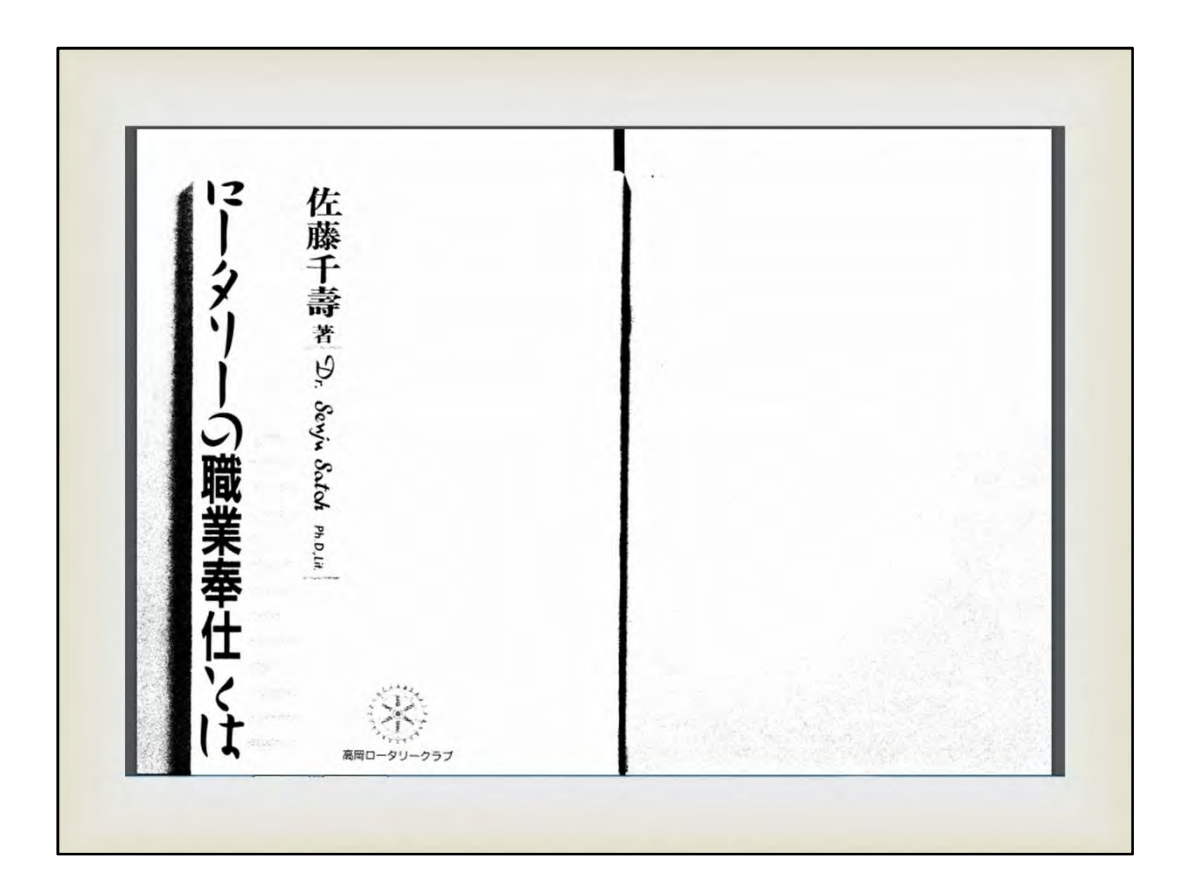

佐藤千壽氏が1988に発行した「ロータリーの職業奉仕とは」という資料で、1 02ページの冊子(本)です。 デジタル化されていますので、印刷可能です。

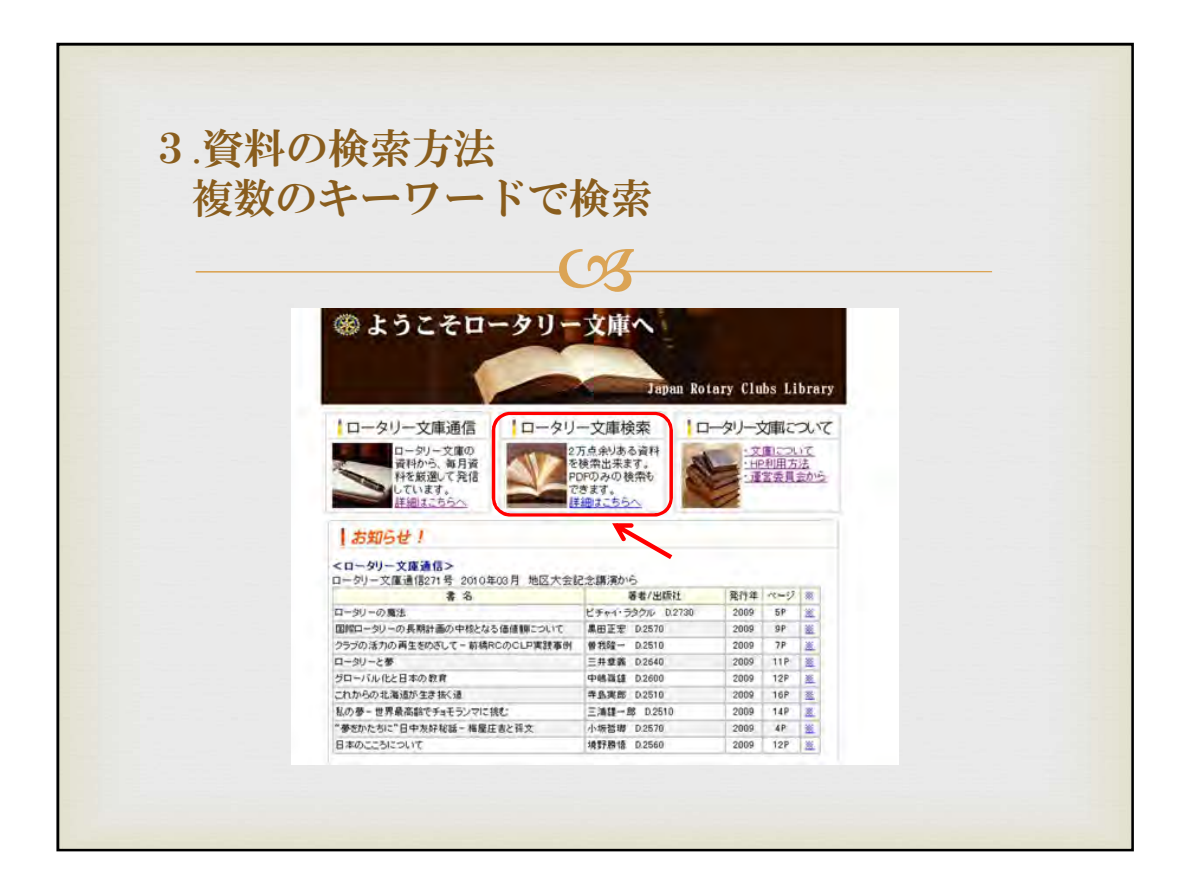

次に「ロータリー文庫検索」の中で、複数のキーワードでの検索について説明します。

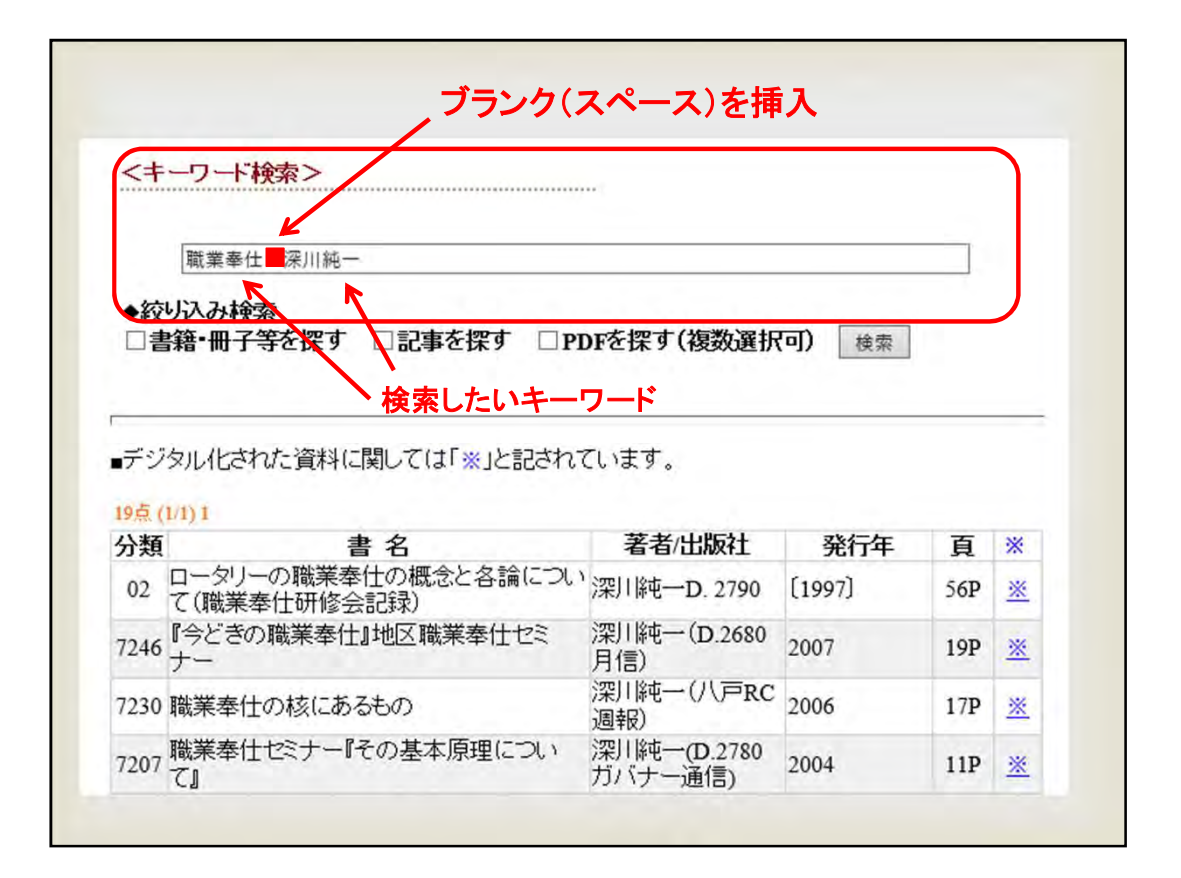

例えば、キーワード欄に「職業奉仕」と「深川純一」入れ、「キーワード検索」を クリックします。

複数のキーワードの間に、ブランク(スペース)を入れることが肝心です。

|                                  | 職業奉仕  深川純一                                                                                                    |                                                                                                    |                                              |                               |         |
|----------------------------------|----------------------------------------------------------------------------------------------------|----------------------------------------------------------------------------------------------------|----------------------------------------------|-------------------------------|---------|
| ◆絞                               | り込み検索                                                                                                    |                                                                                                    | -                                            |                               |         |
|                                  | 籍・冊子等を探す □記事を探す ☑ Pl                                                                                                    | DFを探す(複数選択                                                                                           | (可) 検索                                       |                               |         |
|                                  |                                                                                                    |                                                                                                    |                                              |                               |         |
|                                  |                                                                                                    |                                                                                                    |                                              |                               | _       |
|                                  |                                                                                                    |                                                                                                    |                                              |                               |         |
| テジ                               | タル化された資料に関しては「※」と記され、                                                                                                    | ています。                                                                                                |                                              |                               |         |
| 1051                             | UAS 1                                                                                                    |                                                                                                    |                                              |                               |         |
|                                  |                                                                                                    |                                                                                                    |                                              |                               |         |
| 八米石                              | 書 夕                                                                                                    | 茎老/中版社                                                                                               | 或结开                                          | 西                             | ×4      |
| 分類                               |                                                                                                    | 著者/出版社                                                                                               | 発行年                                          | 頁                             | *       |
| 分類<br>02                         | 書名<br>ロータリーの職業奉仕の概念と各論について<br>て(職業奉仕研修会記録)                                                                                                    | 著者/出版社<br>"深川純一D. 2790                                                                               | <b>発行年</b><br>〔1997〕                         | 頁<br>56P                      | *       |
| 分類<br>02                         | 書名<br>ロータリーの職業奉仕の概念と各論について<br>て(職業奉仕研修会記録)<br>『今どきの職業奉仕』地区職業奉仕セミ                                                                                 | 著者/出版社<br>深川純一D.2790<br>深川純一(D.2680                                                                  | <b>発行年</b><br>[1997]                         | 頁<br>56P                      | *       |
| 分類<br>02<br>7246                 | 書名<br>ロータリーの職業奉仕の概念と各論について<br>(職業奉仕研修会記録)<br>『今どきの職業奉仕』地区職業奉仕セミ<br>ナー                                                                            | 著者/出版社<br>深川純一D. 2790<br>深川純一(D.2680<br>月信)                                                          | <b>発行年</b><br>〔1997〕<br>2007                 | 頁<br>56P<br>19P               | * *     |
| 分類<br>02<br>7246                 | 書名<br>ロータリーの職業奉仕の概念と各論について<br>(職業奉仕研修会記録)<br>『今どきの職業奉仕』地区職業奉仕セミ<br>ナー                                                                            | 著者/出版社<br>深川純一D. 2790<br>深川純一(D.2680<br>月信)<br>深川純一(八戸RC                                             | <b>発行年</b><br>[1997]<br>2007                 | 頁<br>56P<br>19P               | * *     |
| 分類<br>02<br>7246<br>7230         | 書名<br>ロータリーの職業奉仕の概念と各論について<br>て(職業奉仕研修会記録)<br>『今どぎの職業奉仕』地区職業奉仕セミ<br>ナー<br>職業奉仕の核にあるもの                                                            | 著者/出版社<br>深川純一D. 2790<br>深川純一(D.2680<br>月信)<br>深川純一(八戸RC<br>週報)                                      | <b>発行年</b><br>[1997]<br>2007<br>2006         | 頁<br>56P<br>19P<br>17P        | * * *   |
| 分類<br>02<br>7246<br>7230         | 書名<br>ロータリーの職業奉仕の概念と各論について<br>(職業奉仕研修会記録)<br>『今どきの職業奉仕』地区職業奉仕セミ<br>ナー<br>職業奉仕の核にあるもの<br>職業奉仕セミナー『その基本原理につい                                       | 著者/出版社<br>深川純一D.2790<br>深川純一(D.2680<br>月信)<br>深川純一(八戸RC<br>週報)<br>深川純一(D.2780                        | <b>発行年</b><br>[1997]<br>2007<br>2006         | 頁<br>56P<br>19P<br>17P        | * * *   |
| 分類<br>02<br>7246<br>7230<br>7207 | 書名<br>ロータリーの職業奉仕の概念と各論について<br>(職業奉仕研修会記録)<br>『今どきの職業奉仕』地区職業奉仕セミ<br>ナー<br>職業奉仕の核にあるもの<br>職業奉仕セミナー『その基本原理につい<br>て』                                 | 著者/出版社<br>深川純一D.2790<br>深川純一(D.2680<br>月信)<br>深川純一(八戸RC<br>週報)<br>深川純一(D.2780<br>ガバナー通信)             | <b>発行年</b><br>[1997]<br>2007<br>2006<br>2004 | 頁<br>56P<br>19P<br>17P<br>11P | **      |
| 分類<br>02<br>7246<br>7230<br>7207 | <b>書 名</b><br>ロータリーの職業奉仕の概念と各論について<br>(職業奉仕研修会記録)<br>『今どきの職業奉仕』地区職業奉仕セミ<br>ナー<br>職業奉仕の核にあるもの<br>職業奉仕セミナー『その基本原理につい<br>て』<br>ロータリー学入門-クラブ奉仕・職業奉仕・ | 著者/出版社<br>深川純一D.2790<br>深川純一(D.2680<br>月信)<br>深川純一(八戸RC<br>週報)<br>深川純一(D.2780<br>ガバナー通信)<br>深川純一・田中毅 | 発行年<br>[1997]<br>2007<br>2006<br>2004        | 頁<br>56P<br>19P<br>17P<br>11P | * * * * |

「職業奉仕」「深川純一」2つのキーワードで検索すると、22点が表示されます。

さらに、口「PDFを探す」をチェック回し、検索すると19点の資料が表示されます。つまり該当する資料は22点、内19点がデジタル化されています。

表示はありませんが、「職業奉仕」「深川純一」2つのキーワードを入力し、口 「書籍・冊子を探す」にチェック図を入れて、検索ボタンをクリックすると、6点 の資料が表示されます。

さらに、□PDFを探すにチェック☑を入れ、絞り込んで探すと4点の資料が表示されます。

PDF化されていない資料を読むには、事務局にて有料でコピーが可能です。 枚数が少ない場合は、FAXやメールでの送付も致します。 検索結果の下の「コピーサービス申込」ボタンより、お申込み下さい。

資料の収集・整理・保存のみならず、ロータリアンの利便性を考え、更にデジ タル化を促進していきます。

| / 「ロータリー文庫                                                          | にっい                                                                                                    | 71                                                                                                    |         |
|---------------------------------------------------------------------|----------------------------------------------------------------------------------------------------|----------------------------------------------------------------------------------------------------|---------|
| モ・ドレクソー人件                                                           |                                                                                                    | <b>U</b>                                                                                                    |         |
| ①「文庫について」②「HH                                                       | <b>〉</b> 利用方法」                                                                                                    | ③「運営                                                                                                    | 営委員会から」 |
|                                                                     | (A                                                                                                    |                                                                                                    |         |
|                                                                     | $\smile$                                                                                                    |                                                                                                    |         |
| 10-タリー文庫通信 10-タリー<br>マータリー文庫通信 10-タリー<br>マータリー文庫の<br>森村から、新月21      | Japan Rot           一文庫検索           万点余以ある資料           防のみの後柔も                                                                                                    | ary Clubs Librar<br>-タリー文庫でついて<br>・120日について<br>・120日方法<br>・通常委員会から                                                                                                    | 9       |
| いています。                                                              | きます。<br><u>細はこちらへ</u>                                                                                                    | 2                                                                                                    |         |
| しています。<br>正細はこちらへ<br>正細はこちらへ<br>「お知らせ!<br>マロータリー文庫通信><br>ロータリー文庫通信> | きます。<br><u>細はこちらへ</u><br>こ念講演から                                                                                                    | 2                                                                                                    |         |
| 正規注255へ                                                             | きます。<br><u>細まこちらへ</u><br>こた調演から<br>著者/出版社                                                                                                    | 廃行年 ページ 第                                                                                                    |         |
|                                                                     | きます。<br>細はこちらへ<br>こな語法から<br>著者/出版社<br>ビチャイ・ラカクル D2730<br>単本文単 D0550                                                                                                    | 発行年 ページ 窓 2009 5P ※ 2009 0P ※                                                                                                    |         |
|                                                                     | きます。<br>細波にあらへ<br>記念顕淡から<br>著者/出版社<br>ビチャイ・ラタクル D.2730<br>黒田正平 D.2570<br>巻き物・ D.9510                                                                                                    | <u> 廃行準 ページ 源</u><br>2009 5P 送<br>2009 9P 送<br>2009 9P 送                                                                                                    |         |
|                                                                     | きます。<br>細球にあらう。<br>参考/出版社<br>ビチャイ・ラクル D2730<br>集画正定 D2570<br>単数編ー D2510<br>三本書楽 D540                                                                                                    | 発行準 ページ 第<br>2009 5P 差<br>2009 9P 差<br>2009 7P 差<br>2009 7P 差                                                                                                    |         |
|                                                                     | さまず。<br>細注こちらへ<br>名者/出版社<br>ビチャイ・ラククル D2730<br>裏西王王 D2570<br>御務頃 - D2510<br>三井東斎 D2640<br>中絶滅道 D2600                                                                                                    | 発行準 ページ 第<br>2009 5P 差<br>2009 7P 差<br>2009 7P 差<br>2009 7P 差<br>2009 11P 差<br>2009 11P 差                                                                                                    |         |
|                                                                     | さます。<br>細はこちらへ<br>部はにちらへ<br>本部につうかかの<br>本部にていたます。<br>本部にていたます。<br>本部にていたます。<br>本部には、<br>などから、<br>本部には、<br>などので、<br>などので、<br>な<br>な<br>な<br>な<br>な<br>な<br>な<br>な<br>な<br>な<br>な<br>な<br>な | Rift#         rc=12         %           2009         5P         %           2009         5P         %           2009         7P         %           2009         7P         %           2009         11P         %           2009         12P         %           2009         10P         %                                                                                                    |         |
|                                                                     | きます。<br>通道にあらへ<br>通道にあらへ<br>著者/出版社<br>どキャイ・ラククル D27200<br>黒西正平 D2570<br>学教練ー D2510<br>三十章第 D2640<br>中稿温値 D2600<br>年美麗市 D2510<br>三浦道中部 D2510                                                                                                    | 発行学 ページ 源 2009 5P 2009 5P 2009 7P 2009 7P 2009 1P 至 2009 12P 2009 12P 2009 14P 2009 14 2009 14P 2009 14P 2009 200 2009 200 200 200 200 200 200 2 |         |
|                                                                     | さまず。<br>細球にあらう<br>名を調測から<br>名を調測から<br>ビチャイ・ラシクル D2730<br>最石芝を D2570<br>管教録ー D2510<br>学教録ー D2510<br>学教賞の D2510<br>二本種単の D2510<br>一体影響 D2510                                                                                                    | 発行学 ページ 第<br>2009 5P 単<br>2009 7P 差<br>2009 7P 差<br>2009 7P 差<br>2009 12P 差<br>2009 16P 差<br>2009 14P 差<br>2009 14P 差                                                                                                    |         |

①「文庫について」

ロータリー文庫の発足と経緯を詳しく知って頂くため、「文庫について」のページで、小冊子「ロータリー文庫について」のPDFをご覧頂けます。 詳細は次の画面をご覧ください。

また今回ご案内したHPの利用方法については、②「HP利用方法」からご覧頂 けます。

③「運営委員会から」をクリックしてご覧いただくと、ロータリー文庫運営委員会 委員長の方針等が掲載されております。

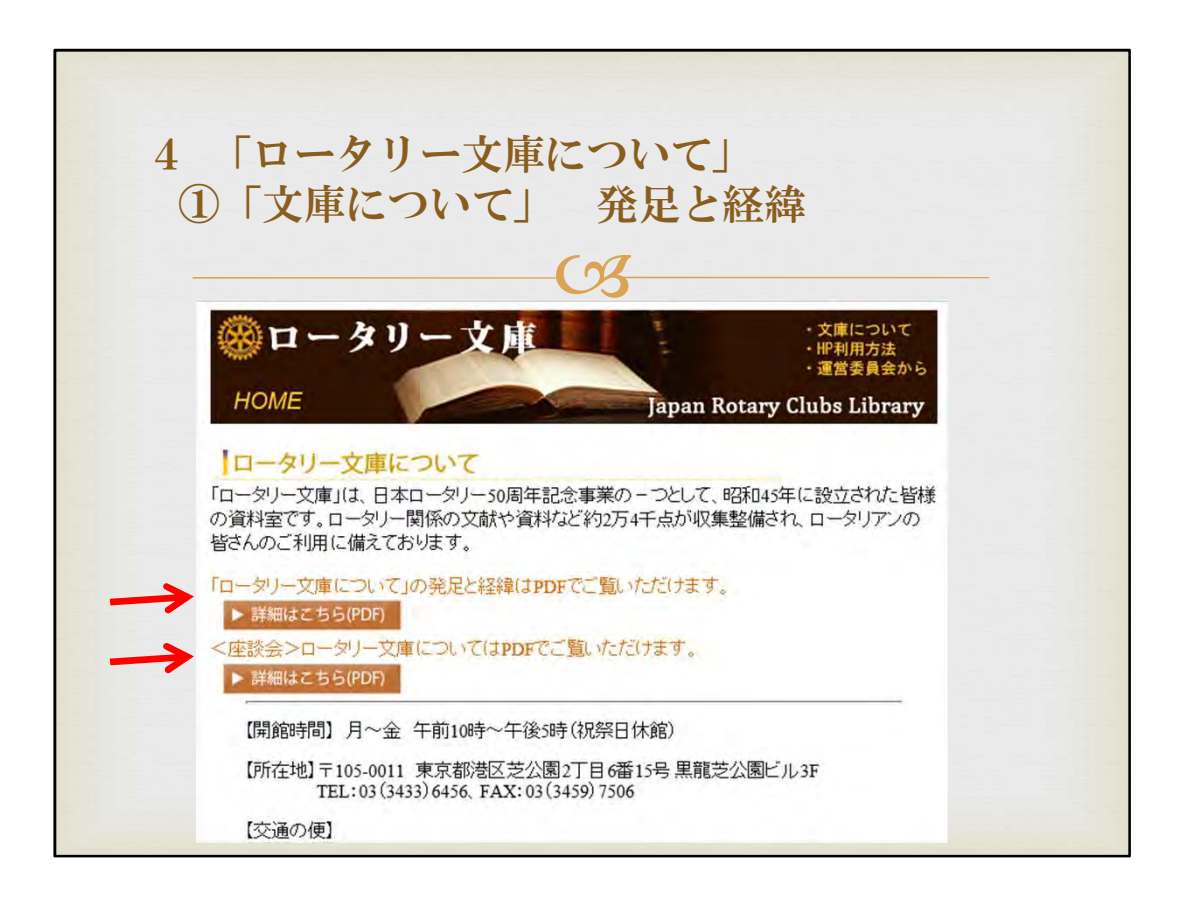

4. 「ロータリー文庫について」

①「文庫について」発足と経緯

「ロータリー文庫について」の頁内で、

「ロータリー文庫」についての2つ資料(発足と経緯/座談会)を掲載しております。

「▷詳細はこちら」から、ご覧いただけます。

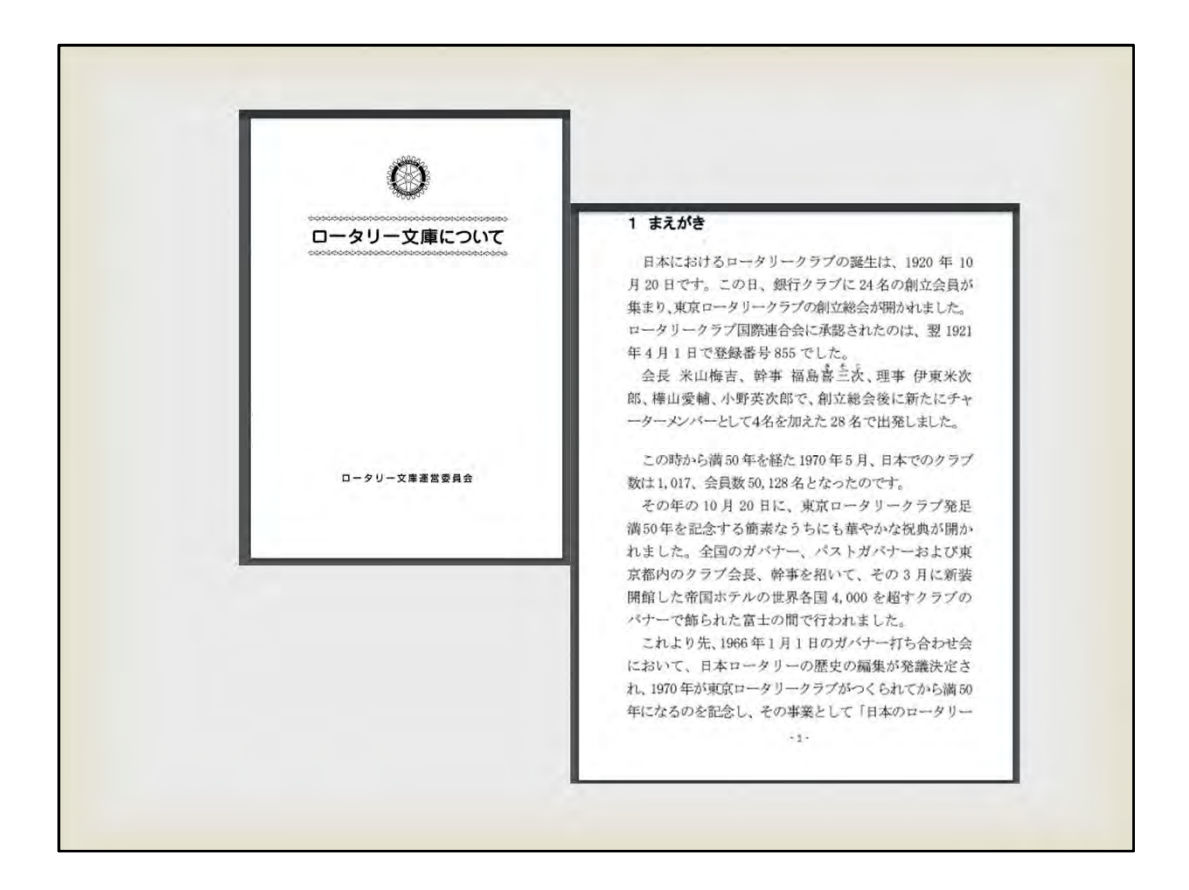

こちらの資料は、「ロータリー文庫について」です。 文庫の発足と経緯、現状等について分かりやすくまとめられております。

あわせてロータリー文庫 座談会についてもPDFを掲載いたしました。 ご一読頂けましたら幸いです。

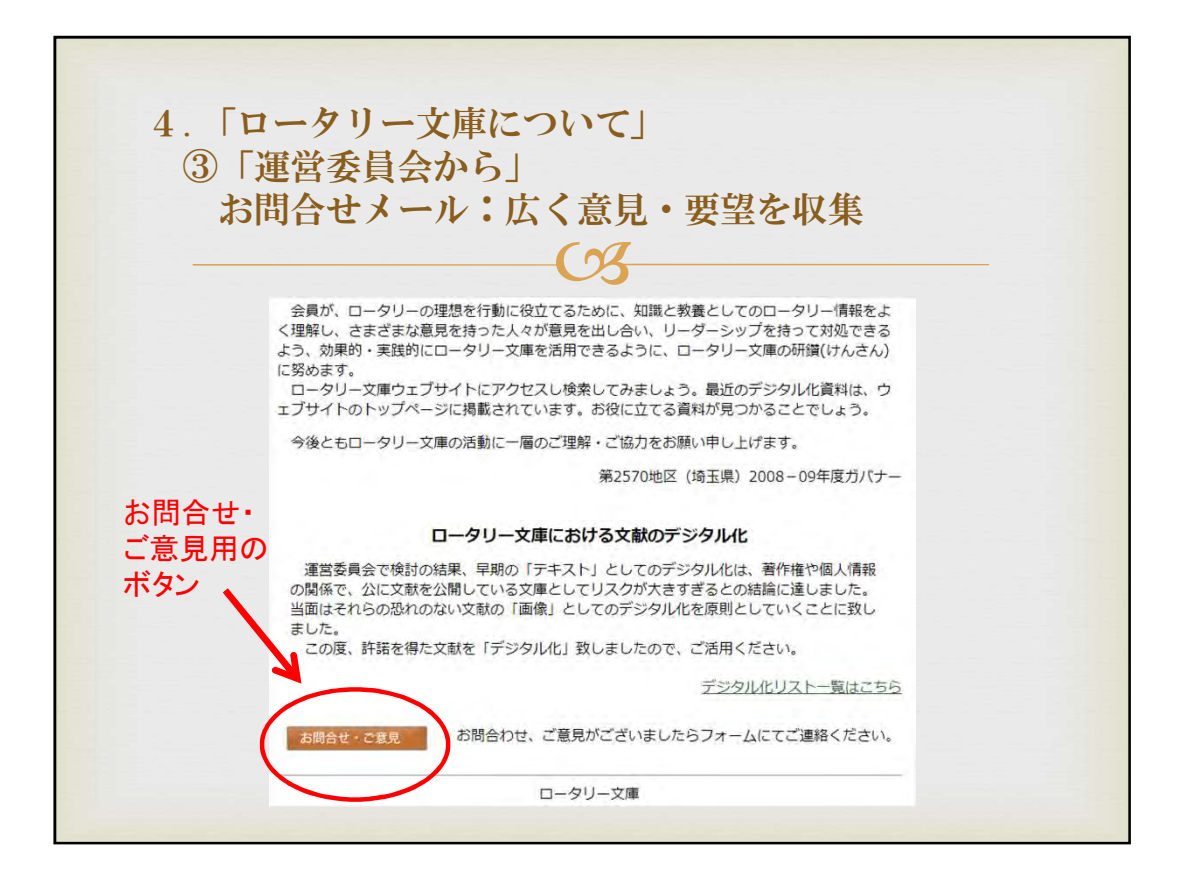

- 4. 「ロータリー文庫について」
- ③「運営委員会から」 お問合せメール:広く意見・要望を収集

③「運営委員会から」のページ内に、「お問合せ・ご意見」のボタンが設置されています。

ボタンをクリックすると次の画面が表示されます。

| II     フノフク(*)が付いている項目は必ずご記入お願いいたします。       *お名前       *地区番号       *所属クラブ       *ロータリークラブでの       役務       *電話番号       *メールアドレス       *お問合せ・ご意見 | <b>各種お問合せ・ご意見</b> | めのロータリー文庫への問 | 1000000000000000000000000000000000000 |
|----------------------------------------------------------------------------------------------------|-------------------|--------------|---------------------------------------|
| *お名前<br>*地区番号<br>*所属クラブ<br>*ロータリークラブでの<br>役務<br>*電話番号<br>*メールアドレス<br>*お問合せ・ご意見                                                                  | ロ スタリスク(*)が付いて    | いる項目は必ずご記入お願 | 通いいたします。                              |
| *地区番号       *所属クラブ       *ロータリークラブでの<br>役務       *電話番号       *本・ルアドレス       *お問合せ・ご意見                                                           | *お名前              |              |                                       |
| *所属クラブ<br>*ロータリークラブでの<br>役務<br>*電話番号<br>*メールアドレス<br>*お問合せ・ご意見                                                                                   | *地区番号             |              |                                       |
| *ロータリークラブでの<br>役務<br>*電話番号<br>*メールアドレス<br>*お問合せ・ご意見                                                                                             | *所属クラブ            |              |                                       |
| *電話番号<br>*メールアドレス<br>*お問合せ・ご意見                                                                                                    | *ロータリークラブでの<br>役務 |              |                                       |
| *メールアドレス<br>*お問合せ・ご意見                                                                                                    | *電話番号             |              |                                       |
| *お問合せ·ご意見                                                                                                    | *メールアドレス          |              |                                       |
|                                                                                                    | *お問合せ・ご意見         |              | W                                     |

画面のすべての項目に記入し、「実行」をクリックすると、事務局に送付されます。

お問合せ・ご意見はこちらよりお願い致します。

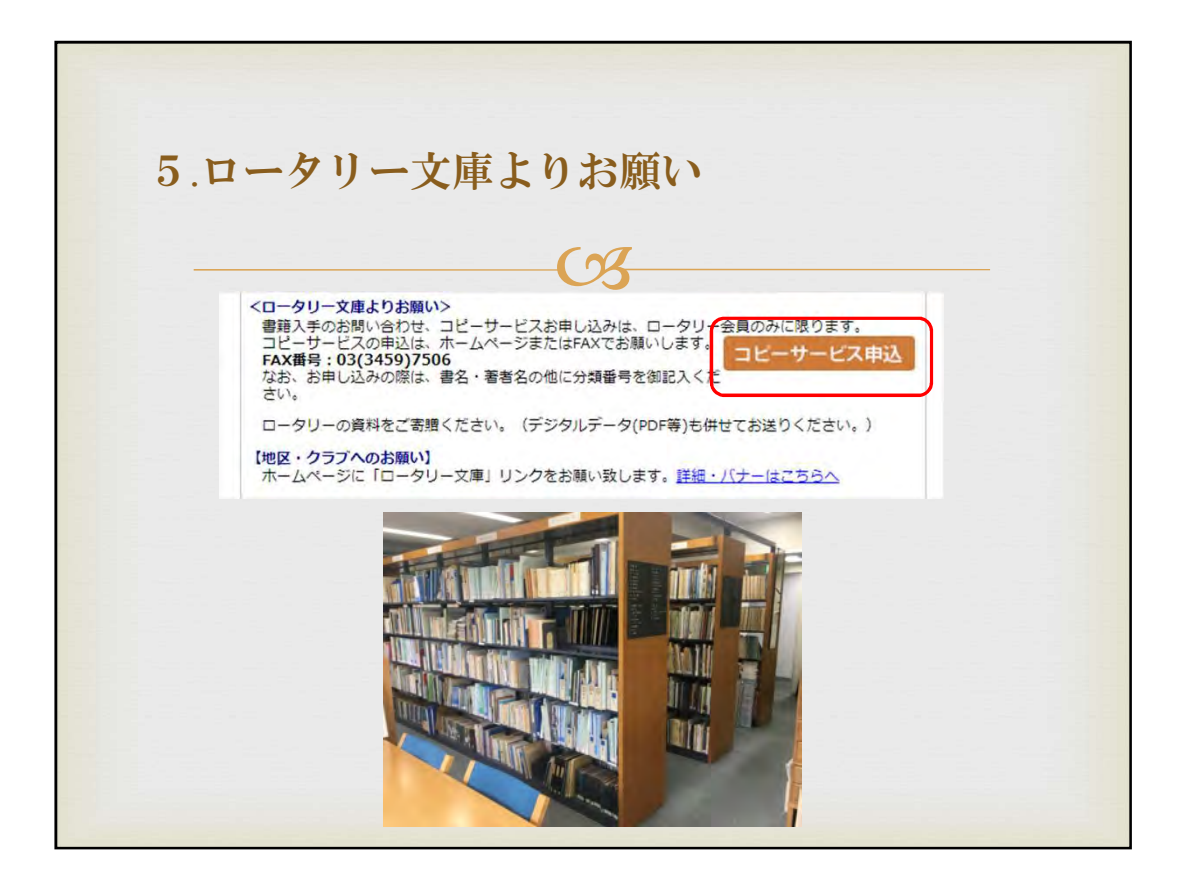

5.ロータリー文庫よりお願い

ロータリー関係の資料をご寄贈ください。あわせてPDF等デジタルデータも併せてお送りください。

また地区・クラブのHPには、「ロータリー文庫HP」へのリンクをお願いしております。

ご協力をお願い致します。

トップページにも「コピーサービス申込」ボタンがございます。 コピー他、ご質問等がございましたら、こちらからお願い致します。

ぜひご利用下さい。